# CatOS を実行する Catalyst スイッチとワークス テーションまたはサーバ間の EtherChannel 設定

## 内容

 概要

 前提条件

 要件

 使用するコンポーネント

 表記法

 重要事項

 EtherChannelモード

 ワークステーションまたはサーバの場合

 設定

 ネットワーク図

 設定

 確認

 debug コマンドと show コマンド

 トラブルシュート

 関連情報

## <u>概要</u>

このドキュメントでは、Cisco Catalyst 6000 スイッチとワークステーションまたはサーバ間でポ ート集約プロトコル(PAgP)を使用する Fast EtherChannel(FEC)の設定例を紹介します。 Catalyst オペレーティング システム(CatOS)が稼働する Cisco Catalyst 4000、5000、および 6000 シリーズ スイッチは、このドキュメントで示す設定で使用して同じ結果を得ることができ ます。これには Catalyst 2948G、4912G、および 2980G スイッチが含まれます。

EtherChannelは、個々のイーサネットリンクを単一の論理リンクにバンドルし、FastEthernet EtherChannelに対して最大800 Mbps全二重、またはCatalyst 6000シリーズスイッチと別のスイ ッチまたはホスト間に8 Gbps全二重Gigabit EtherChannel(GEC)をを提供します。Cisco Catalyst 4000および6000シリーズスイッチは、CatOS 7.1ソフトウェアからLink Aggregation Control Protocol(LACP)(802.3ad)をサポートしています。LACPは、PAgPの代わりに使用できるもう1つ のEtherchannelプロトコルです。

このドキュメントでは、シスコ独自のプロトコルであるPAgPを使用する設定について説明します 。ワークステーション/サーバのネットワークインターフェイスカード(NIC)がこのプロトコルを サポートしていない可能性があります。したがって、このドキュメントに示すようにスイッチを 設定する必要があります。

Cisco IOS®ソフトウェアが稼働するCisco Catalystスイッチについては、『<u>Cisco IOSが稼働する</u> <u>Cisco Catalystスイッチとワークステーションまたはサーバ間のEtherChannelの設定例</u>』を参照し てください。

CatOSが稼働するCatalystスイッチでのEtherChannelの設定方法とガイドラインの詳細について は、次のリンクを参照してください。

- Catalyst 6500でのEtherChannelの設定
- Catalyst 5000でのEtherChannelの設定
- Catalyst 4000でのEtherChannelの設定

また、Ciscoスイッチとの相互運用に関するガイドラインについては、サーバNICのドキュメント を確認してください。NICアダプタの設定は、このドキュメントの範囲外です。設定オプション は、サードパーティのNICアダプタベンダー独自の機能です。

すべてのモジュールのすべてのイーサネットポートがEtherChannelをサポートします(最大8つ の互換設定ポート)。 これには、スタンバイ側のスーパーバイザエンジンのイーサネットポート が含まれます。各EtherChannelのすべてのポートは、同じ速度とデュプレックスである必要があ ります。一部のCatalyst 5000スイッチングモジュールまたは同じモジュールを除き、ポートが連 続している必要はありません。詳細は、『<u>Fast EtherChannelとGigabit EtherChannelの設定』を</u> <u>参</u>照してください。

EtherChannel内のリンクに障害が発生すると、障害が発生したリンクを介して伝送されていたト ラフィックは、残っているEtherChannel内のセグメントに切り替わります。

このドキュメントの設定例では、Catalyst 6000スイッチとWindows NTワークステーション間の 2つのファストイーサネットポートを介して1つのVLANのトラフィックを伝送するために、 EtherChannelリンクが作成されています。

## 前提条件

#### <u>要件</u>

このドキュメントに特有の要件はありません。

#### <u>使用するコンポーネント</u>

このドキュメントの情報は、次のソフトウェアとハードウェアのバージョンに基づいています。

• WS-X6348-RJ-45 FastEthernetスイッチングモジュールを搭載したCatOS 6.3(8)ソフトウェ アが稼働するCatalyst 6000スイッチ

・Windows NT 4.0 Service Pack 6 稼動で、Intel Pro/100 S 二重ポート サーバ アダプタ搭載。 このドキュメントの情報は、特定のラボ環境にあるデバイスに基づいて作成されました。このド キュメントで使用するすべてのデバイスは、初期(デフォルト)設定の状態から起動しています 。対象のネットワークが実稼働中である場合には、どのようなコマンドについても、その潜在的 な影響について確実に理解しておく必要があります。

#### <u>表記法</u>

ドキュメント表記の詳細は、『<u>シスコ テクニカル ティップスの表記法』を参照してください。</u>

## 重要事項

このセクションでは、CatOSが稼働するCatalyst 4000、5000、および6000スイッチについて説明 します。

Catalyst 4000および6000シリーズスイッチは、2948Gおよび2980Gスイッチと共に、速度/デュ プレックスが同じである限り、異なるモジュールの任意の組み合わせでEtherChannelをサポート します。

Catalyst 5000スイッチは、同じブレード内および同じポートグループ内でのみEtherChannelをサ ポートできます。これはモジュールによって異なります。Catalyst 5000の制限とガイ<u>ドラインに</u> <u>ついては、『Fast EtherChannelとGigabit EtherChannelの設定</u>』を参照してください。これを確 認するにはshow port capabilitiesコマンドを発行します。次の出力に示すように、 EtherChannelのキャパシティが明示的に示されます。

Cat6000> (enable) show port capabilities 5/1 WS-X6348-RJ-45 Model Port 5/1 10/100BaseTX Type auto,10,100 Speed half,full Duplex 802.1Q,ISL Trunk encap type Trunk mode on, off, desirable, auto, nonegotiate Channel yes Broadcast suppression percentage(0-100) Flow control receive-(off,on),send-(off) !--- Output suppressed.

#### <u>EtherChannelモード</u>

| モード                           | 説明                                                                                                    |
|-------------------------------|----------------------------------------------------------------------------------------------------|
| オン                            | このモードでは、PAgPなしでポートが強制的にチャ<br>ネル化されます。onモード <b>では、</b> onモードのポート<br>グループがonモードの別のポートグループに接続さ<br>れている <b>場合</b> にのみ、使用可能なEtherChannel <b>が存</b><br>在します。このモードは NIC が PAgP をサポートし<br>ていない場合に使用します(推奨)。 |
| D<br>e<br>si<br>ra<br>bl<br>e | ポートをアクティブのネゴシエーション状態にする<br>PAgP モードです。この状態においては、ポートは<br>PAgP パケットを送信することで他のポートとネゴシ<br>エーションを開始します。このモードは NIC が<br>PAgP をサポートしてる場合に使用します(推奨)。                                                        |
| サイレント                         | autoまたはdesirableモードで使用されるキーワード<br>。他のデバイスからのトラフィックが予測されない<br>場合に、リンクがスパニングツリープロトコル<br>(STP)にダウンとして報告されないようにします。<br>(デフォルト)。                                                                         |
| n<br>o<br>n-<br>sil<br>e      | 他方のデバイスからのトラフィックを予期している<br>ときに、auto または desirable モードで使用するキー<br>ワードです。                                                                                                    |

#### <u>ワークステーションまたはサーバの場合</u>

このドキュメントでは、PAgPをサポートしないFECをサポートするサーバの設定について説明し ます。

**注:シスコ独自**のFECおよびPAgPのサポートについては、NICベンダーにお問い合わせください 。一部のサーバはLACPをサポートしている可能性があります。これは推奨されます。LACPをサ ポートするには、スイッチでCatalyst OS 7.1以降が稼働していることを確認します。

NICアダプタがチーム化され、新しい接続が形成されると、個々のNICアダプタは無効になり、古いIPアドレスからアクセスできなくなります。スタティックIPアドレス、デフォルトゲートウェイ、およびDNS/WINS設定、またはダイナミック設定を使用して、新しい接続を設定します。

### 設定

このセクションでは、このドキュメントで説明する機能を設定するために必要な情報を提供して います。

**注**: このドキュメントで使用されているコマンドの詳細を調べるには、<u>Command Lookup</u> <u>Tool(登録</u>ユーザ専用)を使用してください。

#### <u>ネットワーク図</u>

このドキュメントでは、次のネットワーク セットアップを使用します。

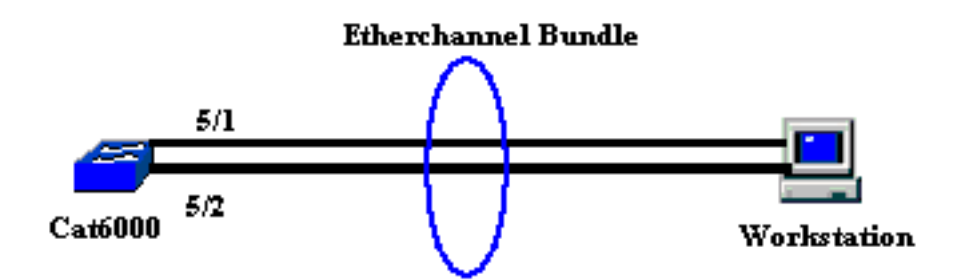

EtherChannelは、1つのデバイスで開始し、1つのデバイスで終了する必要があります。 EtherChannelは、1台のワークステーションで、またはスイッチで開始し、別のワークステーシ ョンや別のスイッチで終了することはできません。同様に、EtherChannelは2つの異なるワーク ステーションまたは異なるスイッチから開始し、1つのワークステーションまたは1つのスイッチ で終了することはできません。例外として、Cisco Catalyst 3750スタックをエンドポイントとし て使用すると、EtherChannelは同じスタックの異なるメンバスイッチで開始または終了できます 。このスタック間<u>EtherChannelの設定については、『Catalyst 3750スイッチでのスタック間</u> <u>EtherChannelの設定例</u>』を参照してください。

#### <u>設定</u>

この設定は、Catalyst 6000スイッチのファストイーサネットポートに適用されます。一般的な設定作業を次に示します。

・ファストイーサネットポートにVLANを割り当てます。

nt

- ファストイーサネットポートでトランキングをディセーブルにします(強く推奨)。
- •ファストイーサネットポートでスパニングツリーPortFastを有効にします(強く推奨)。
- •ファースト イーサネット ポートで EtherChannel モードを設定する。
- EtherChannelロードバランシング分散アルゴリズムを設定します。

| Catalyst 6000                                             |
|-----------------------------------------------------------|
|                                                           |
|                                                           |
| ! Assign the ports to a VLAN (the default is VLAN 1).     |
| Cat6000 (enable) <b>set vlan 1 5/1-2</b>                  |
| VLAN Mod/Ports                                            |
| 1 1/1-2                                                   |
| 5/1-48                                                    |
| 15/1                                                      |
| Cat6000 (enable)                                          |
| I Disable trunking on the ports Cat6000 (enable)set       |
| trunk 5/1-2 off                                           |
| Port(s) 5/1-2 trunk mode set to off.                      |
| Cat6000 (enable)                                          |
| ! Enable spanning tree portfast on the ports. Refer       |
| to ! Using Portfast and Other Commands to Fix             |
| Workstation Startup Connectivity Delays ! for more        |
| information on how to enable portfast. Cat6000            |
| (enable)set spantree portfast 5/1-2 enable                |
|                                                           |
| Warning: Connecting Layer 2 devices to a fast start port  |
| can cause                                                 |
| temporary spanning tree loops. Use with caution.          |
|                                                           |
| Spantree ports 5/1-2 fast start enabled.                  |
| Cat6000 (enable)                                          |
|                                                           |
| <pre>! Enable EtherChannel on the ports. ! Refer to</pre> |
| Configuring EtherChannel on a Catalyst 6000 Switch !      |
| for more information on EtherChannel and EtherChannel     |
| modes. ! Enable EtherChannel with mode <b>on</b> .        |
|                                                           |
|                                                           |
| Cat6000 (enable) set port channel 5/1-2 mode on           |
| Port(s) 5/1-2 channel mode set to on.                     |
| Caloud (enable)                                           |
| Configure the load distribution method to source I        |
| MAC (default is destination MAC) This is needed           |
| because the I switch might choose only one of the         |
| links There is only one I unique MAC address for the      |
| server Cat6000 (enable) set nort channel all              |
| distribution mac source                                   |
| Channel distribution is set to mac source.                |
| Cat6000 (enable)                                          |
|                                                           |
| ! Issue the show config                                   |
| -                                                         |
|                                                           |
|                                                           |
| command to check the configuration.                       |
|                                                           |
|                                                           |
| Cat6000 (enable) <b>show config 5</b>                     |
| This command shows non-default configurations only.       |

Issue show config

```
to show both default and non-default
configurations.
begin
1
 ***** NON-DEFAULT CONFIGURATION *****
#
!
#time: Sat Aug 24 2002, 12:34:59
# default port status is enable
1
1
#module 5 : 48-port 10/100BaseTX Ethernet
set trunk 5/1 off negotiate 1-1005,1025-4094
!--- Trunking is disabled. set trunk 5/2 off negotiate
1-1005,1025-4094
!--- Trunking is disabled. set spantree portfast
                                                   5/1-
2 enable
!--- Portfast is enabled on both ports. set port channel
5/1-2 mode on
!--- On mode is used to form the EtherChannel.
end
Cat6000 (enable)
```

## <u>確認</u>

ここでは、設定が正常に機能しているかどうかを確認します。

<u>アウトプット インタープリタ ツール(登録ユーザ専用)(OIT)は、特定の show コマンドをサ</u> <u>ポートします。</u>OIT を使用して、show コマンドの出力の分析を表示します。

debug コマンドと show コマンド

Catalyst 6000スイッチでは、次のコマンドを発行できます。

show port <module/port>: このコマンドは、ポートが接続されているかどうかを確認するために使用します。

| 5/2   | connected    | on<br>    |           |       | 769    | -      |       |              |
|-------|--------------|-----------|-----------|-------|--------|--------|-------|--------------|
| 5/1   | connected    | on        |           | 73    | 769    | )      |       |              |
|       |              |           |           |       | та<br> |        |       |              |
| Port  | Status       | Channel   |           | Admin | Ch     |        |       |              |
| (o    | utput suppre | essed)    |           |       |        |        |       |              |
| 5/1   |              |           | connected | 1     |        | a-full | a-100 | 10/100BaseTX |
| Port  | Name         |           | Status    | Vlan  |        | Duplex | Speed | Туре         |
| Catbu | UU (enable): | snow port | 5/1       |       |        |        |       |              |

!--- Output suppressed. Cat6000 (enable)

show port channel <module/port>: このコマンドは、2つのポートがEtherChannelを正しく形成していることを確認するために使用します。

| !<br>has n                           | The Channel<br>ot been for                    | <i>ID is automatically</i><br><i>med.</i> Cat6000 (enable) | assign<br>show p         | ed. I<br>ort c        | f it !<br>hannel: | ' i  | is not             | present,      | the | Ether | Channel |
|--------------------------------------|-----------------------------------------------|------------------------------------------------------------|--------------------------|-----------------------|-------------------|------|--------------------|---------------|-----|-------|---------|
| Port                                 | Status                                        | Channel<br>Mode                                            | Admin<br>Group           | Ch<br>Id              |                   |      |                    |               |     |       |         |
| 5/1<br>5/2                           | connected<br>connected                        | on<br>on                                                   | <br>73<br>73             | 76<br>76              | 59<br>59          |      |                    |               |     |       |         |
| Port                                 | Device-ID                                     |                                                            | Port-                    | ID                    |                   |      |                    | Platform      |     |       |         |
| 5/1<br>5/2<br>Cat60<br>• show<br>∃ン( | <sup>00 (enable)</sup><br>cam dynar<br>のMACアド | nic <module port="">:こ<br/>レスを学習したかどう</module>             | このコ <sup>-</sup><br>うかをł | マン<br>確認 <sup>-</sup> | ドは、<br>するた        | スイめに | ッチ <i>t</i><br>使用し | が接続され<br>ノます。 | ぃたヮ | フークジ  | ステージ    |

!--- If there are no entries, try to ping !--- from the workstation. If there are still !--no entries, verify that the workstation sends traffic. Cat6000 (enable) show cam dynamic 5/1 \* = Static Entry. + = Permanent Entry. # = System Entry. R = Router Entry. X = Port Security Entry \$ = Dot1x Security Entry VLAN Dest MAC/Route Des [CoS] Destination Ports or VCs / [Protocol Type] \_\_\_\_\_ \_\_\_\_\_ 1 aa-bb-cc-dd-ee-ff 5/1-2 [ALL] !--- Notice that the MAC address of the !--- workstation is learned on the bundled port. Total Matching CAM Entries Displayed =1 Cat6000 (enable) • show channel traffic: Ether Channelポートのトラフィック使用率を表示します。注:チャネル IDは、show port channel <module/port>に表示されるIDと一致する必要があります。 Cat6000 (enable) show channel traffic ChanId Port Rx-Ucst Tx-Ucst Rx-Mcst Tx-Mcst Rx-Bcst Tx-Bcst \_\_\_\_\_ \_ \_\_\_\_ \_\_\_\_\_ \_\_\_\_\_ \_\_\_\_\_ \_\_\_\_\_ 0.00% 40.00% 0.00% 48.74% 100.00% 0.00% 769 5/1 0.00% 60.00% 0.00% 51.26% 0.00% 100.00% 769 5/2 Cat6000 (enable) !--- By default, load distribution is set to destination MAC. !--- If the load is not evenly distributed, change it to source MAC. • show channel info:このコマンドは、すべてのチャネルのポート情報を表示します。 Cat6000 (enable) show channel info Chan Port StatusChannelAdmin Speed Duplex Vlanidmodegroup \_\_\_\_ \_\_\_\_ ----- -----769 5/1 connected on 73 a-100 a-full 1 769 5/2 connected on 73 a-100 a-full 1 Chan Port if- Oper-group Neighbor Chan Oper-Distribution PortSecurity/ id Index Oper-group cost Method Dynamic Port \_\_\_\_ \_\_\_\_ 
 145
 12
 mac source

 145
 12
 mac source
 769 5/1 69 769 5/2 69 !--- Output suppressed. Chan Port Trunk-status Trunk-type Trunk-vlans id ----- --------- 769 5/1 not-trunking negotiate 1-1005,1025-4094 769 5/2 **not-trunking** negotiate 1-1005,1025-4094 !--- Output suppressed. Chan Port STP Port Portfast Port Port Port id priority Guard vlanpri default 0 -- 769 5/1 32 **enable** 

!--- Output suppressed.

# <u>トラブルシュート</u>

現在、この設定に関する特定のトラブルシューティング情報はありません。

## <u>関連情報</u>

- Catalyst 6000 スイッチでの EtherChannel の設定
- VLAN の生成と保守 Catalyst 2950 スイッチ
- Catalyst スイッチでの EtherChannel のロード バランシングと冗長性について
- Catalyst スイッチに EtherChannel を実装するためのシステム要件
- ・ <u>テクニカル サポートとドキュメント Cisco Systems</u>